## Esemény keresése

Megkeresheti és lejátszhatja a videókat az esemény és a rögzítési dátuma alapján.

- A keresés a(z) "FELVÉTEL VIDEÓHOZ" opcióban, a mentéshez kiválasztott helyen történik.
- Azok az események, amelyekhez nem történt regisztráció, nem jelennek meg.
- 1 Jelenítse meg a keresés funkciót.

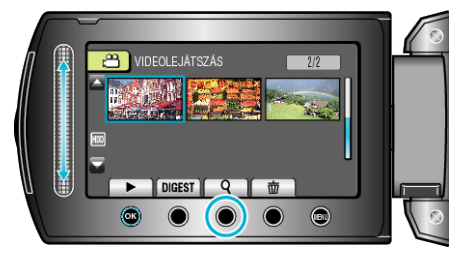

- A keresés menüt a lejátszás menü a(z) "KERESÉS" elemének kiválasztásával is megjelenítheti.
- 2 Válassza ki a(z) "ESEM. KERES" elemet és érintse meg az 🛞 gombot.

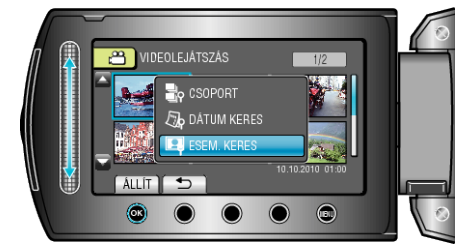

3 Válasszon eseménytípust, majd érintse meg az 🛞 gombot.

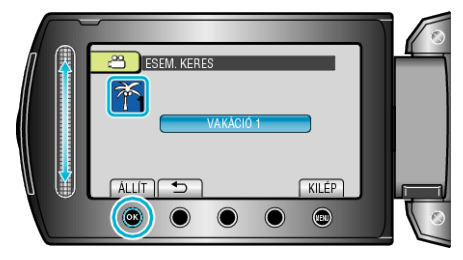

4 Válassza ki a rögzítés dátumát, majd érintse meg az ® gombot.

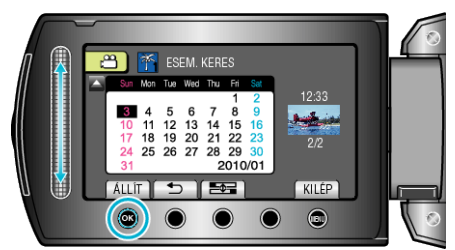

- A(z) som minden egyes érintésére a hét első napja vált a Vasárnap és a Hétfő között.
- · Csak a kiválasztott napon rögzített videók jelennek meg.
- 5 Válassza ki a keresett fájlt és érintse meg az ® gombot a lejátszás elindításához.

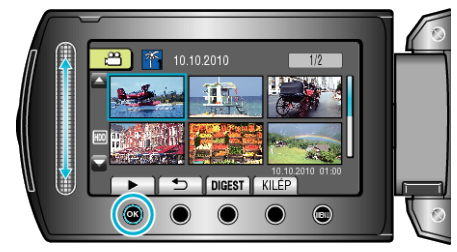

Kiválasztott dátumhoz tartozó fájlok törlése: -

Válassza ki a(z) "TÖRLÉS"-t a lejátszás menüben, hogy törölje a felesleges fájlokat.